## セーフティネット住宅情報提供システム 公開仕様変更一覧(令和4年3月)

| No.   | 対象                    | 項目      | 修正個所                                                                                                    | 改修後の画面等                                                                                                  |  |  |  |  |  |
|-------|-----------------------|---------|----------------------------------------------------------------------------------------------------|----------------------------------------------------------------------------------------------------|--|--|--|--|--|
| 1. 事第 | 美者管理サイト               |         |                                                                                                    |                                                                                                    |  |  |  |  |  |
| 1-1   | 住宅登録申請·変更届出 –<br>目次   | 連名申請事業者 | 2者以上の申請事業者での連名申請が可能となりました。<br>「住宅登録申請・変更届出 – 目次」画面、連名申請事業者欄の<br>新規登録ボタンをクリックすると登録画面が開きます。                                            | <complex-block></complex-block>                                                                          |  |  |  |  |  |
| 1-2   | 登録申請書PDF、変更届出<br>書PDF | 連名申請事業者 | 連名申請事業者の登録がある場合は、登録申請書PDF・変更届出<br>書PDFの下記部分に出力されます。<br>・頭紙と別紙の事業者名に並んで「他〇者(別紙2のとおり)」と出力<br>されます。<br>・別紙2と別紙2-Xに、連名申請事業者の登録内容が出力されます。 | ・ 頭紙                                                                                                    |  |  |  |  |  |
| 1-3   | 誓約書PDF                | 連名申請事業者 | 連名申請事業者の登録がある場合は、誓約書PDFの下記部分に出<br>カされます。<br>・頭紙の事業者名に並んで「他〇者(別紙2のとおり)」と出力されま<br>す。<br>・別添に、連名申請事業者の登録内容が出力されます。                      | <text><text><text><text><text><text><text><text></text></text></text></text></text></text></text></text> |  |  |  |  |  |

| No.   | 対象          | 項目      | 修正個所                                                                                                    | 改修後の画面等               |  |  |  |  |  |
|-------|-------------|---------|----------------------------------------------------------------------------------------------------|-----------------------|--|--|--|--|--|
| 2. 地2 | 2. 地公体管理サイト |         |                                                                                                    |                       |  |  |  |  |  |
| 2-1   | 申請一覧        | 絞り込み条件  | 申請一覧の絞込み条件に、「一括登録事業者を除く」チェックボックス<br>が追加されました。チェックをいれて検索をすると一括登録事業者の申<br>請を除いた結果が表示されます。                                                                                                    | ・申請一覧<br>② ファイルアップロード |  |  |  |  |  |
| 2-2   | 自動通知メールの件名  | 個別申請の場合 | 事業者管理サイトから個別で住宅が申請される場合(一括登録でな<br>い住宅)、システムからの自動通知の件名が変更になりました。<br>(変更前)<br>[セーフティネット] 住宅の登録申請がありました<br>[セーフティネット] 住宅の変更届出がありました<br>(変更後)<br>[セーフティネット] 住宅の登録申請がありました(個別)<br>[セーフティネット] 住宅の変更届出がありました(個別) |                       |  |  |  |  |  |

| No. | 対象           | 項目      | 修正個所                                                                                           |      | 改修後の画面等                                                                                                    |                                    |                                                                                                    |                                                                                                    |  |  |  |
|-----|--------------|---------|------------------------------------------------------------------------------------------------|------|----------------------------------------------------------------------------------------------------|------------------------------------|----------------------------------------------------------------------------------------------------|----------------------------------------------------------------------------------------------------|--|--|--|
| 2-3 | 申請詳細·審查/住宅詳細 | 連名申請事業者 | 事業者管理サイトから、2者以上の申請事業者での連名申請が登録<br>可能となりました。<br>それに伴い、申請詳細・審査画面と住宅詳細画面に連名申請事業<br>者の登録内容が表示されます。 | ۰E   | 申請詳細·審査画面<br>>>>>++++++++++++++++++++++++++++++++                                                                                                    |                                    |                                                                                                    |                                                                                                    |  |  |  |
|     |              |         | 者の登録内容が表示されます。<br>※登録申請書PDF、変更届出書PDF、誓約書PDFにも連名申請<br>事業者の情報が出力されます。詳細は、1-2、1-3をご確認ください。        |      | 1.000000 2.2 (4) 1.000000 2.2 (4) 1.00000 1.00000 1.000 1.000 |                                    | المركز     المركز       المركز     المركز       المركز | ×<br>名理<br>第人<br>200000<br>000000<br>0000000<br>100/7005110日<br>5代性<br>マー<br>山山岡<br>前島摩都正士川町<br>00000000<br>第5部2し<br>2世辺名文<br>(中功恵/高田出意(rob)<br>100/2000<br>100/2000<br>100/200<br>100/200<br>100/20 |  |  |  |
|     |              |         |                                                                                                | 1.00 | 1. 000000<br>山田和東省                                                                                                    | 2. △△△<br>法人・個人の別<br>法人名<br>個人/代表哲 | △<br>漢字<br>赤りがな<br>選子<br>赤りがな<br>生年月日<br>竹別<br>郵修業号<br>郵助時間                                                                                                    | 減人<br>000000<br>000000<br>000000<br>1967時05月18日<br>が性<br>平 -<br>11.50属                                                                                                    |  |  |  |